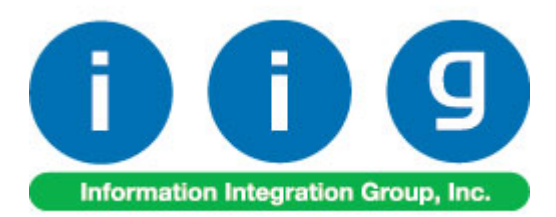

# Core Processing For Sage 100 ERP

457 Palm Drive Glendale, CA 91202 818-956-3744 818-956-3746 sales@iigservices.com

www.iigservices.com

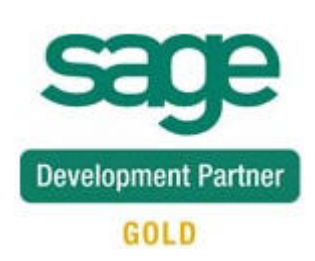

Information in this document is subject to change without notice. No part of this document may be reproduced or transmitted in any form or by any means, electronic or mechanical, for any purpose without the express written consent of Information Integration Group. Inc.

#### TRADEMARKS

*MS-DOS* and *Windows* are trademarks of Microsoft Corporation.

Sage 100 ERP (formerly Sage ERP MAS 90 and 200) is registered trademark of Sage Software, Inc.

All other product names and brand names are service marks, and/or trademarks or registered trademarks of their respective companies.

### **Table of Contents**

| Installation Instructions and Cautions               |   |
|------------------------------------------------------|---|
| Wait! Before You Install – Do You Use CUSTOM OFFICE? |   |
| Core Processing Setup                                |   |
| Inventory Management Options                         | 6 |
| Product Line Maintenance                             |   |
| AR Division Maintenance                              |   |
| Item Maintenance                                     |   |
| Customer Maintenance                                 |   |
| Core Processing Daily Processing                     |   |
| Sales Order Entry                                    |   |
| Invoice Data Entry                                   |   |
| Invoice Printing                                     |   |
| Receipt of Cores Entry                               |   |
| Core Bank Receipts                                   |   |
| Core Processing Inquiry Tools                        |   |
| Customer Maintenance / Inquiry                       |   |
| Item Maintenance / Inquiry                           |   |
| Reports                                              |   |

### **Installation Instructions and Cautions**

**PLEASE NOTE: Sage 100 ERP** must already be installed on your system before installing any IIG enhancement. If not already done, perform your **Sage 100 ERP** installation and setup now; then allow any updating to be accomplished automatically. Once Sage 100 ERP installation and file updating is complete, you may install your IIG enhancement product by following the procedure below.

#### Wait! Before You Install - Do You Use CUSTOM OFFICE?

**THIS IS AN IMPORTANT CAUTION:** If you have Custom Office installed, **and** if you have modified any Sage 100 ERP screens, you must run **Customizer Update** after you do an enhancement installation.

But wait! BEFORE you run Customizer Update, it is very important that you print all of your tab lists. Running Customizer Update will clear all Tab settings; your printed tab list will help you to reset your Tabs in Customizer Update. Custom Office is installed on your system if there is an asterisk in the title bar of some of the screens. The asterisk indicates that the screen has been changed.

|   | +                                      |                    |                  |               |                   |  |
|---|----------------------------------------|--------------------|------------------|---------------|-------------------|--|
| Ř | 🎆 * Sales Order Entry (111) 06/12/2006 |                    |                  |               |                   |  |
|   | Order Number                           | Q                  | 🛃 💽 🔇            |               | D []]             |  |
|   | <u>1</u> . Header                      | <u>2</u> . Address | <u>3</u> . Lines |               | <u>4</u> . Totals |  |
|   | Order Date                             |                    | Orde             | r Type        |                   |  |
|   | Customer No.                           |                    | P. Et            |               |                   |  |
|   | '                                      |                    |                  |               |                   |  |
|   |                                        |                    |                  | <u>Ship T</u> | o Addr            |  |
|   |                                        |                    |                  | <u>Terms</u>  | Code              |  |
|   | Ship Data                              |                    | 1                | Shipl         | /ia               |  |

An *asterisk* in a window's title bar indicates that the screen has been modified. This means that **Custom Office** is installed.

Follow all the instructions on this page before you run **Customizer Update**!

#### **Registering IIG products**

IIG Enhancement should be registered to be able to use it. If registration is not performed, the enhancement will work in a demo mode for a limited time period. The registration can be still done during the demo period.

Select the **IIG Product Registration** program under the **Library Master Setup** menu of the Sage 100 ERP.

If this option is not listed under the Library Master Setup menu, go to the main menu, and select **Run** from the **File** menu. Type in SVIIGR and click **OK**.

| 👫 IIG Master Developer E                   | nhancement Re | egistration  |                                         |               |               | ? _ 🗆 🗙    |
|--------------------------------------------|---------------|--------------|-----------------------------------------|---------------|---------------|------------|
| Registered Customer IIG                    |               |              |                                         |               |               |            |
| -Registration Information<br>Reseller Name |               |              |                                         |               |               |            |
| Serial Number                              | 1111111       |              |                                         |               |               |            |
| Customer Number                            | 2222222222    |              |                                         |               |               |            |
| User Key                                   | 333333333333  | 3333333      |                                         |               |               |            |
| Product Key                                | 55555 555     | 555 55555    | 55555 55555                             |               |               |            |
| Enhancement                                | Level         | Release Date | Serial Number                           | Unlocking Key |               | <u>0</u> K |
| IIG Enhancement Name                       | 4.50          |              | ۵۵۵۵۵۵۵۵۵۵۵۵                            | BBBBBB        |               | Undo       |
| Enhancement                                | Level         | Release Date | Serial Number                           |               | Unlocking Key |            |
| IIG Enhancement Name                       | 4.50          |              | ΑΑΑΑΑΑΑΑΑΑΑΑΑΑΑΑΑΑΑΑΑΑΑΑΑΑΑΑΑΑΑΑΑΑΑΑΑΑΑ | 1             | BBBBBB        |            |
|                                            |               |              |                                         |               |               |            |
|                                            |               |              |                                         |               |               |            |
|                                            |               |              |                                         |               | 1             |            |
|                                            | )             |              |                                         |               | J             |            |
| Print Registration Form                    | J             |              |                                         |               |               | * <b>4</b> |
|                                            |               |              |                                         |               | IIG ABC       | 09/27/2011 |

Enter **Serial Number** and **Unlocking Key** provided by IIG, and click **OK**.

If multiple IIG Enhancements are installed, Serial Numbers and Unlocking Keys should be entered for each enhancement.

Use the **Print Registration Form** button to print IIG Registration Form.

#### **ODBC Security**

After installing an **IIG Enhancement**; it is **very important to verify** whether or not the **Enable ODBC Security within Role Maintenance** check box is selected in the **System Configuration** window of your system. If it is selected you must assign ODBC security permissions and allow access to custom data tables/fields for the Roles defined in your system.

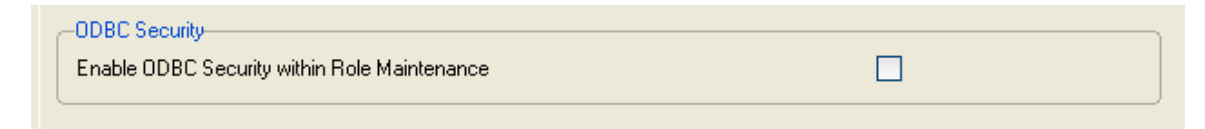

#### Role Maintenance

After installing an **IIG Enhancement**, permissions must be configured for newly created Tasks and Security Events.

| 👫 Role Maintena                                                                                                    | nce (SMD) 6/3/2008                                                                                                    |                   |                   |          |
|----------------------------------------------------------------------------------------------------|----------------------------------------------------------------------------------------------------|-------------------|-------------------|----------|
| Role 251                                                                                                    |                                                                                                    | ( <b>( ( )</b>    |                   | opy Role |
| Description                                                                                                    |                                                                                                    |                   |                   |          |
| <u>1</u> . Tasks                                                                                                    | 2. Security Events                                                                                                    | 3. Module Options | 4. ODBC Secu      | urity ]  |
| <ul> <li>MAS 90</li> <li>Account:</li> <li>Inqui</li> <li>Account:</li> <li>Misc</li> <li>Misc</li> <li>Repo</li> <li>Setu</li> <li>Setu</li> <li>Account:</li> <li>Account:</li> <li>Bank Re</li> <li>Bar Code</li> <li>Bill of Ma</li> <li>Business</li> </ul> | s Payable<br>iry<br>itenance/Data Entry<br>ellaneous Tasks<br>orts/Forms<br>p Options<br>ate/Period End<br>s Receivable<br>conciliation<br>e<br>iterials<br>: Insights |                   |                   |          |
|                                                                                                    |                                                                                                    | Accept Cance      | el <u>D</u> elete |          |

## **Core Processing Setup**

#### Inventory Management Options

This enhancement adds the **Core Processing** tab to the Inventory Management options:

| 👫 Inventory Management Options ( <i>i</i>                                                                                                | BC) 5/22/2012                                                                                                    |             |
|----------------------------------------------------------------------------------------------------|----------------------------------------------------------------------------------------------------|-------------|
| <u>1</u> . Main <u>2</u> . Additional                                                                                                    | 3. Entry 4. Printing 5. Core Processing                                                                                                    |             |
| Enable Core Processing<br>Default Core Warehouse for Receiving<br>Attach Core Charge to Sales Order<br>Print Core Comment on Sales Order |                                                                                                    |             |
| Core Charge Comment on Sales Order<br>Automatic Miscellaneous Charge                                                                     | /CR Q                                                                                                    |             |
| Attach Core Charge to Primary Invoice<br>Prefix Character for Core Invoice<br>Next Core Invoice Number                                   | C         Core Tracking by Customeri           C         Enable Core Bank           000001         Allow Multiple Item/Core Lines on Order/Invoice |             |
|                                                                                                    | Accept Cancel                                                                                                    | <u>금</u> @. |

**Enable Core Processing:** Toggle to turn the enhancement on / off. If you attempt to turn the enhancement off while active core charge invoices exist the following warning will display:

| MAS      | 90                                                                | × |
|----------|-------------------------------------------------------------------|---|
| <b>i</b> | Cannot disable Core Processing with existing core charge/invoice. |   |
|          | <u></u> К                                                         |   |

**Default Core Warehouse for Receiving:** Default warehouse for Receipt of Cores Entry and Core Bank Receipt Entry.

Attach Core Charge to Sales Order: If checked, the core charge will display on the Sales Order and the Invoice. If unchecked, the core charge will only display on the Invoice.

6

**Core Charge Comment on Sales Order:** Default comment code that will append to any sales order that has a core charged.

**Print Core Comment on Sales Order:** Only available if a Core Charge Comment is assigned. If checked, the comment will print on the Sales Order. If unchecked, the comment will not print on the Sales Order.

Automatic Miscellaneous Charge: If a Miscellaneous Charge Code is assigned here, the system will automatically assign an additional Miscellaneous Charge whenever a Core Charge is assigned.

Attach Core Charge to Primary Invoice: If checked, the Core Charge is added to the Original invoice. The Core Charge uses the standard Accounts Receivable account assigned in Division Maintenance as well as the standard Purchases Clearing and Sales accounts assigned in Product Line Maintenance for GL Posting. If unchecked, a Core Invoice is automatically created with an alpha prefix (see below) that lists the core charge (and a Miscellaneous Charge Code if applicable). The Core Invoices uses the Core Receivables account assigned in Division Maintenance as well as the Core Clearing and Core Sales / Returns accounts assigned in Product Line Maintenance for GL Posting.

**Prefix Character for Core Invoice:** If Attach Core Charge to Primary Invoice is unchecked, assign the alpha character to precede all Core Invoice Numbers (for example, the core invoice number will be C000001).

**Next Core Invoice Number:** Enter the next invoice number to assign when using the Core Invoice Number feature.

**Core Tracking by Customer:** If checked, Core Eligibility is assigned in Customer Maintenance on a customer by customer basis. If unchecked, all customers are eligible to return Cores.

**Enable Core Bank:** If checked, Core Bank Functionality is turned on. If unchecked, Core Bank Functionality is turned off.

Allow Multiple Item/Core Lines on Order/Invoice: If checked, multiple items with Cores attached can be entered onto one Sales Order and / or Invoice. If unchecked, only one item with a Core attached can be entered per Sales Order and / or Invoice.

#### Product Line Maintenance

**Core Clearing:** Enter account to be credited when a Core Invoice is updated with a positive value Core Charge; debited when a Receipt of Core is processed with a positive value Core Charge; or debited when a Cash Receipt is processed on a Core Invoice if Allow Multiple Item/Core on Order/Invoice is not checked.

**Core Sales/Income:** Enter account to be credited when a Cash Receipt is processed on a Core Invoice if Allow Multiple Item/Core on Order/Invoice is not checked.

| <u>1</u> . Main   <u>∠</u> . Accounts |                 |                               |              |
|---------------------------------------|-----------------|-------------------------------|--------------|
| Account                               | G/L Account No. | Description                   | Post by Whse |
| Inventory                             | 115-00-03       | Inventory - Central Warehouse |              |
| Cost of Goods Sold                    | 450-01-00       | Purchases                     | <b>I</b>     |
| Sales/Income                          | 400-01-00       | Distribution sales (history)  |              |
| Sales Returns                         | 425-00-00       | Returns & allowances          |              |
| Inventory Adjustment                  | 960-00-04       | Miscellaneous                 |              |
| Purchases Clearing                    | 200-03-00       | Purchases clearing account    |              |
| PO Variance Adjustment                | 960-00-04       | Miscellaneous                 |              |
| Mfg Variance Adjustment               | 960-00-04       | Miscellaneous                 |              |
| RMA Scrap                             | 116-00-00       | Inventory-Scrap               |              |
| Repairs In Process                    | 117-00-00       | Inventory-Repairs in Process  | ✓            |
| Repairs Clearing                      | 118-00-00       | Inventory-Repairs Clearing    | V            |
| Core Clearing                         | 170-00-00       | Core Clearing                 |              |
| Core Sales/Income                     | 111-00-00       | Core Sales                    | ✓            |
|                                       |                 |                               |              |

#### AR Division Maintenance

**Core Receivable:** Enter account to be debited when a Core Invoice is updated with a positive value Core Charge and credited when a Receipt of Core is processed with a positive value Core Charge.

| 👫 A/R Division Maintenar                       | ice (ABC) 5/22/2012 |                                      | ? _ 🗆 🗙  |
|------------------------------------------------|---------------------|--------------------------------------|----------|
| Division No. 01 2, 0<br>Description EAST SALES | G GFFICE            |                                      |          |
| Accounts Receivable                            | 105-00-01           | 🔍 Accts. receiv East Warehse         |          |
| Cash Sales                                     | 111-00-00           | 🔍 Core Sales                         |          |
| Discounts Allowed                              | 950-02-04           | 🔍 Discounts allowed                  |          |
| Freight                                        | 400-03-01           | 🔍 Freight charges - East             |          |
| Sales Tax                                      | 235-01-00           | 🔍 Sales tax payable - East Cnty      |          |
| Finance Charge                                 | 960-00-04           | 🔍 Miscellaneous                      |          |
| Core Receivable                                | 111-00-00           | 🔦 Core Sales                         |          |
| Post to Location                               |                     | _Q                                   |          |
|                                                |                     | Accept <u>C</u> ancel <u>D</u> elete | 1.<br>Bo |

#### Item Maintenance

**Core Item:** If checked, this inventory item is a Core Item and is available to attach to a parent item. If unchecked, this inventory item is not a Core Item.

Standard Value: Enter the Standard Core Charge.

**Core Rtn Item No.:** Assign the Core Item Number to the Parent Item. Only Core Items can be assigned in this field.

| Item Code CORE_ITEM Copy_From Renumber More                                                                                                    |
|----------------------------------------------------------------------------------------------------|
| 1. Main 2. Additional <u>3</u> . Quantity <u>4</u> . History <u>5</u> . Transactions <u>6</u> . Orders <u>7</u> . Cost Detail                                                                                                    |
| Product Line       PS&A       PRINTER SUPPLIES & ACCESS         Product Type       Finished Good       Weight         Valuation       Average Cost       Volume       0.0000         Procurement       Buy       Inventory Cycle       Sales       EACH       No. of EACH       1                                    |
| Price Code       Q         Default Whse       099       Q       REPAIR WAREHOUSE         Primary Vendor       Q       Q       Inactive Item         Warranty Code       Q       Inactive Item       Inactive Item                                                                                                    |
| Sales       Purchases       Last Costs       25.000         Retail Price       .000       Standard Cost       .000       Allocated       .000         Standard Price       .000       Average Cost       25.000       Total       25.000         Last Sold       Item       25.000       Standard Value       25.000 |
| Core Item Core Rtn Item Receipt Cost 20.000                                                                                                    |

**Core Rtn Item No.:** Select the Core Item Number to be assigned to the Parent Item. Only Core Items can be assigned in this field.

| 🚮 Item Mainter                                                    | nance (ABC) 5/29/2012                                                                                                    |
|-------------------------------------------------------------------|----------------------------------------------------------------------------------------------------|
| Item Code 897<br>Description UNI                                  | 1 Copy From Renumber More 💌                                                                                                    |
| <u>1</u> . Main                                                   | 2. Additional <u>3</u> . Quantity <u>4</u> . History <u>5</u> . Transactions <u>6</u> . Orders <u>7</u> . Cost Detail                                                                                                    |
| Product Line<br>Product Type<br>Valuation<br>Procurement          | FD&A       Image: FD&A       Image: FD&A       < |
| Price Code<br>Default Whse<br>Primary Vendor<br>Warranty Code     | Allow Back Orders       000       CENTRAL WAREHOUSE       01-UNITED       Onumber of the second constant       Output       Inactive Item                                                                                                    |
| Sales<br>Retail Price<br>Standard Price<br>Last Sold<br>Core Item | 2.350       Purchases         2.350       Standard Cost       .775         2.350       Average Cost       .781         5/22/2012       Last Receipt       5/31/2010         Core Rtn Item       CORE_ITEM                                                                                                    |
| <b>(</b> )                                                        |                                                                                                    |

#### Customer Maintenance

**Core Tracking**: If checked, customer is eligible for Core Processing. If unchecked, customer is ineligible for Core Processing and will not have access to any of the Core Processing features. This field is only available if Core Tracking by Customer checked in Core Processing Setup.

| 👫 Customer Mair                        | ntenance (ABC) 5/22/2012                                                                                                    |
|----------------------------------------|----------------------------------------------------------------------------------------------------|
| Customer No. 01<br>Name Am             | ABF 🔄 🔄 🚺 🌒 🕨 🛗 Copy From Renumber More 💌                                                                                                    |
| <u>1</u> . Main <u>2</u> . ,           | Additional <u>3</u> . Statistics <u>4</u> . Summary <u>5</u> . History <u>6</u> . Invoices <u>7</u> . Core Inv. <u>8</u> . Transactions <u>9</u> . S/Os                                      |
| Address                                | 2131 N. 14th Street     Image: Code     01     Net 30 Days       Suite 100     Primary Contact     ARTIE JOHN     Artie Johnson       Accounting Department     Ship Code     UPS BULE     O |
| ZIP Code<br>City                       | Sing code     Or S DECL       53205-1204     Primary Ship To       Milwaukee     State       WI     Core Terms Code       02     Q% Ten Days, Net 30 Days                                    |
| Country<br>Residential Addr            | USA & United States of America                                                                                                    |
| <u>Salesperson</u><br>Telephone<br>Fax | O100         Spin Kentley         Spin Column           (414) 555-4787         Ext 219         Credit Hold           Credit Limit         120,000.00                                         |
| E-mail Address<br>URL Address          | artie@abf.com www.abf.com                                                                                                    |
|                                        | <u>Accept</u> <u>Cancel</u> <u>D</u> elete                                                                                                    |

**Customer Core Pricing**: Click on the button to access Customer Core Pricing Maintenance.

| 👫 Customer               | Core Pricing Maintenance |                           | ? _ 🗆 🗙 |
|--------------------------|--------------------------|---------------------------|---------|
| Customer No              | 01-ABF                   | American Business Futures |         |
| Item Code<br>Description | CORE_ITEM Core Item      |                           |         |
| Core Value               | 15.000                   | Standard Value 25.000     |         |
|                          |                          | Accept Cancel             | Delete  |

Item No.: Enter Core Item Number.

**Core Value:** Enter Customer Specific Core Charge. If 0.00, the Standard Value will be used.

### **Core Processing Daily Processing**

#### Sales Order Entry

During **Sales Order Entry**, begin to enter a standard Sales Order for a customer that is Eligible for Core Processing. On the Lines tab, add an Inventory Item with a Core Item attached. The following dialogue box will display:

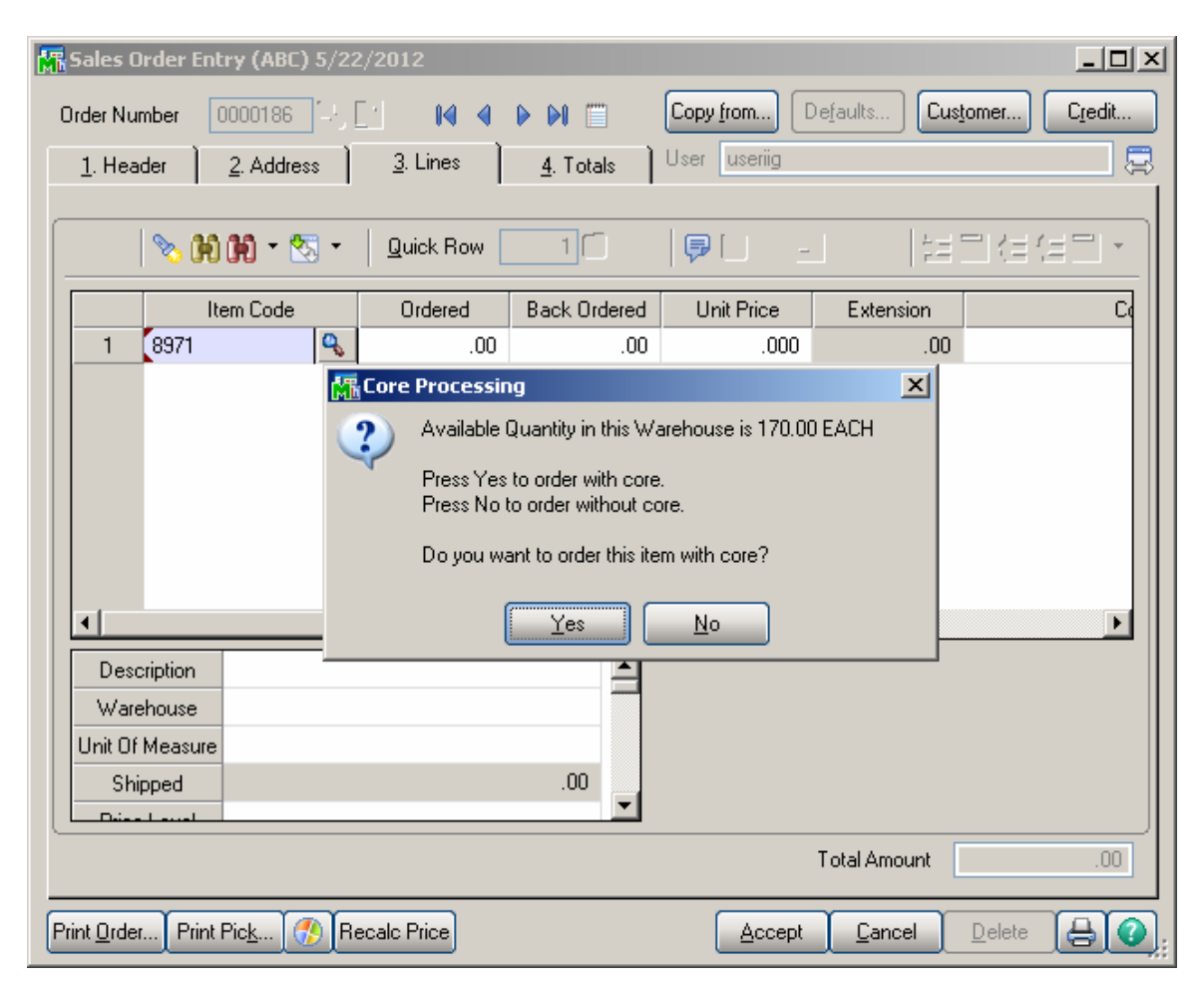

Click yes to enable the Core Processing functionality. Click No to enter a standard Sage 100 ERP Sales Order without the Core Processing functionality.

Enter your order quantity and unit price. The **\*\*\*Core Attached at 'Core Value'\*\*\*** message will be displayed when highlighting a line item that has a Core Item Attached. (Please Note, if you selected yes to Attach Core Charge to Sales Order, the Core Charge will be added on the next line when you click OK on the Parent Item.)

| Complete the Sales O | rder and click Accept. |
|----------------------|------------------------|
|----------------------|------------------------|

| 🖥 Sales O                                            | rder Entry (/                                                       | ABC) 5/22 | 2/2012         |              |                 |                    |                       |  |
|------------------------------------------------------|---------------------------------------------------------------------|-----------|----------------|--------------|-----------------|--------------------|-----------------------|--|
| Order Nur                                            | mber 0000                                                           | 186 🗐 [J  | - <b>IA</b> A  | Þ ÞI 🗐       | Copy from       | )efaults           | omer) C <u>r</u> edit |  |
| 1. Header 2. Address 3. Lines 4. Totals User useriig |                                                                     |           |                |              |                 |                    |                       |  |
|                                                      |                                                                     |           |                |              |                 |                    |                       |  |
|                                                      | % H H                                                               | • 🐼 •     | Quick Row      | 1 💋          | - U -           | 2                  | ★信信日*                 |  |
|                                                      | Item C                                                              | ode       | Ordered        | Back Ordered | Unit Price      | Extension          | Cd                    |  |
| 1                                                    | 8971                                                                |           | 2.00           | .00          | 2.350           | 4.70               |                       |  |
| 2                                                    | /CR                                                                 |           | .00            | .00          | .000            | .00                |                       |  |
| 3                                                    | CORE_ITEM                                                           |           | 2.00           | .00          | 15.000          | 30.00              |                       |  |
| 4                                                    | /CORE CHAF                                                          | RGE       | .00            | .00          | .000            | .00                |                       |  |
| 5                                                    |                                                                     |           | .00            | .00          | .000            | .00                |                       |  |
| •                                                    |                                                                     |           |                |              |                 |                    | Þ                     |  |
| Desc                                                 | ription UNI                                                         | VERSAL 5  | 1/4" SSDD FLEX | DSK 🔺        | *** Core Attack | ned at 'Core Value | / xxx                 |  |
| Ware                                                 | house 001                                                           |           |                |              |                 |                    |                       |  |
| Unit Of                                              | Measure EAC                                                         | ЭН        |                |              |                 |                    |                       |  |
| Shipped .00                                          |                                                                     |           |                |              |                 |                    |                       |  |
| L Drive                                              | Diret and 1                                                         |           |                |              |                 |                    |                       |  |
| Availabl                                             | Available Quantity in this Warehouse is 170 EACH Total Amount 34.70 |           |                |              |                 |                    |                       |  |
| Print <u>O</u> rder                                  | rint <u>O</u> rder, Print Pic <u>k</u> 🕐 Recalc Price 🛓 🕐           |           |                |              |                 |                    |                       |  |

#### Invoice Data Entry

During Invoice Data Entry, Select the Sales Order created with the Core Item Attached. Enter Invoice and ship the Parent Item with the Core Item attached. The **\*\*\*Core Attached\*\*\*** message will be displayed when highlighting a line item that has a Core Item Attached.

| 5/0 In                                                                 | voice Data Entry (ABC   | ) 5/22/2012       |                   |            |                |                       |  |
|------------------------------------------------------------------------|-------------------------|-------------------|-------------------|------------|----------------|-----------------------|--|
| nvoice N                                                               | <b>lo.</b> 0100070 🗐 🔄  | 14 4 D DI (       |                   |            | efaults        | omer) C <u>r</u> edit |  |
| <u>1</u> . Hea                                                         | ader <u>2</u> . Address | <u>3</u> . Lines  | <u>4</u> . Totals |            |                | Į.                    |  |
|                                                                        |                         |                   |                   |            |                |                       |  |
|                                                                        | 📎 H) H) - 🐼 -           | <u>Q</u> uick Row | 1 💋               | 🖻 🔲        | 2              | 1(3(3))               |  |
|                                                                        | Item Code               | Ordered           | Shipped           | Unit Price | Extension      | C                     |  |
| 1                                                                      | 8971                    | 2.00              | 2.00              | 2.350      | 4.70           |                       |  |
| 2                                                                      | /CR                     | .00               | .00               | .000       | .00            |                       |  |
| 3                                                                      | CORE_ITEM               | 2.00              | 2.00              | 15.000     | 30.00          |                       |  |
| 4                                                                      | /CORE CHARGE            | .00               | .00               | .000       | .00            |                       |  |
| 5                                                                      |                         | .00               | .00               | .000       | .00            |                       |  |
| Description     UNIVERSAL 5 1/4" SSDD FLEX DSK       Warehouse     001 |                         |                   |                   |            |                |                       |  |
| Back Ordered .00                                                       |                         |                   |                   |            |                |                       |  |
| Total Amount 34.70                                                     |                         |                   |                   |            |                |                       |  |
| uic <u>k</u> Prir                                                      | nt 🕐                    |                   |                   | Accept     | <u>C</u> ancel |                       |  |

If you selected yes to Attach Core Charge to Primary Invoice, the Core Charge would be added on the next line when you click OK on the Parent Item.

WWW.IIGSERVICES.COM

| S/O Inv                                                 | voice Da | ta Entry (ABC | ) 5/22/2012      |         |                 |                    | _ []  |
|---------------------------------------------------------|----------|---------------|------------------|---------|-----------------|--------------------|-------|
| nvoice No. 0100071 🖓 🔄 📢 📣 📦 🎬 Defaults Customer Credit |          |               |                  |         |                 |                    |       |
| <u>1</u> . Hea                                          | ider     | 2. Address    | <u>3</u> . Lines |         |                 | Ę                  |       |
|                                                         |          |               |                  |         |                 |                    |       |
|                                                         | 8 🕺      | 10 - 🐼 -      | Quick Row        | 1 🔁     | 1 🖻 🔲           |                    | 리네셜롱• |
|                                                         | lte      | em Code       | Ordered          | Shipped | Unit Price      | Extension          | Co    |
| 1                                                       | 8971     |               | 2.00             | 2.00    | 2.350           | 4.70               |       |
| 2                                                       | /CR      |               | .00              | .00     | .000            | .00                |       |
| 3                                                       | CORE_I   | TEM           | 2.00             | 2.00    | 15.000          | 30.00              |       |
| 4                                                       | /CORE    | CHARGE        | .00              | .00     | .000            | .00                |       |
| 5                                                       |          |               | .00              | .00     | .000            | .00                |       |
|                                                         | cription | UNIVERSAL 5   | i 1/4" SSDD FLEX | DSK     | *** Core Attach | ied at 'Core Value | • MNN |
| Unit Of Measure EACH                                    |          |               |                  |         |                 |                    |       |
| Back Ordered                                            |          |               |                  | .00     |                 |                    |       |
| Deine                                                   |          | 1             |                  |         |                 |                    |       |
| Total Amount 34.70                                      |          |               |                  |         |                 |                    |       |
| !uic <u>k</u> Prir                                      | nt 🕐     |               |                  |         | Accept          | Cancel             |       |

If you selected No to Attach Core Charge to Primary Invoice, finish entering invoice and click Accept.

| S/O In                                                                                                    | voice Da  | ta Entry (ABC  | ) 5/22/2012    |          |                 |                    |                  |
|----------------------------------------------------------------------------------------------------|-----------|----------------|----------------|----------|-----------------|--------------------|------------------|
| nvoice No. 0100074 - [ 1 14 4 ) 1 [ ]<br><u>1</u> . Header <u>2</u> . Address <u>3</u> . Lines <u>4</u> . Totals <del>3</del> |           |                |                |          |                 |                    |                  |
|                                                                                                    | 🇞 (H)     | <b>H · 🕾 ·</b> | Quick Row      | 1 🖉      | 9 🔲             | 6                  | ]( <b></b>       |
|                                                                                                    | lte       | em Code        | Ordered        | Shipped  | Unit Price      | Extension          | Cd               |
| 1                                                                                                    | 8971      |                | 2.00           | 2.00     | 2.350           | 4.70               |                  |
| 2                                                                                                    | /CR       |                | .00            | .00      | .000            | .00                |                  |
| 3                                                                                                    |           |                | .00            | .00      | .000            | .00                |                  |
| •                                                                                                    |           |                |                |          |                 |                    | Þ                |
| Desc                                                                                                    | cription  | UNIVERSAL 5    | 1/4" SSDD FLEX | DSK 🔺    | *** Core Attach | ned at 'Core Value | <sup>1</sup> xxx |
| Ware                                                                                                    | ehouse    | 001            |                |          |                 |                    |                  |
| Unit Of                                                                                                    | f Measure | EACH           |                |          |                 |                    |                  |
| Back Ordered .00                                                                                                    |           |                |                |          |                 |                    |                  |
| Deine                                                                                                    | -         | 1              |                | <u> </u> |                 |                    |                  |
|                                                                                                    |           |                |                |          |                 | Total Amount       | 4.70             |
| Quick Print 🕐                                                                                                    |           |                |                |          |                 |                    |                  |

Use the lookup at the Invoice Number field.

There are now 2 invoices, the second with the prefix defined in setup (i.e. 'C'). The second invoice is the core charge.

| 👫 Invoice List   |               |                |                 |          |         |          |
|------------------|---------------|----------------|-----------------|----------|---------|----------|
| Invoice 🛆 Inv [  | Date Customer | No Bill To Nam | e               |          | I       | nv Total |
| 0100065 5/15     | /2012 01-ABF  | American Bu    | usiness Futures |          |         | 220.00   |
| 0100066 5/15     | /2012 01-ABF  | American Bu    | usiness Futures |          |         | .00      |
| 0100067 5/15     | /2012 01-ABF  | American Bu    | usiness Futures |          |         | -32.00   |
| 0100068 5/21     | /2012 01-ABF  | American Bu    | usiness Futures |          |         | .00      |
| 0100069 5/21     | /2012 01-ABF  | American Bu    | usiness Futures |          | -       | 12200.00 |
| 0100070 5/22     | /2012 01-ABF  | American Bu    | usiness Futures |          |         | .00      |
| 0100071 5/22     | /2012 01-ABF  | American Bu    | usiness Futures |          |         | 34.70    |
| 0100072 5/22     | /2012 01-ABF  | American Bu    | usiness Futures |          |         | 34.70    |
| 0100073 5/22     | /2012 -       |                |                 |          |         | .00      |
| 0100074 5/22     | /2012 01-ABF  | American Bu    | usiness Futures |          |         | 4.70     |
| C000001 5/22     | /2012 01-ABF  | American Bu    | usiness Futures |          |         | 30.00    |
| C000002 5/22     | /2012 01-ABF  | American Bu    | usiness Futures |          |         | 30.00    |
| C000003 5/22     | /2012 01-ABF  | American Bu    | usiness Futures |          |         | 30.00    |
|                  |               |                |                 |          |         |          |
|                  |               |                |                 |          |         |          |
|                  |               |                |                 |          |         |          |
|                  |               |                |                 |          |         |          |
| Search Invoice   | -             | Begins with    | -               |          |         | Eind     |
|                  |               |                |                 |          |         |          |
| Filters          |               |                |                 |          |         |          |
|                  |               |                |                 |          |         | )        |
| C <u>u</u> stom  |               |                |                 | Select 0 | ancel 🗔 |          |
|                  |               |                |                 |          |         |          |
| Found 13 records |               |                |                 |          |         | .:       |

Here is the Core Invoice created upon accepting the primary Invoice:

| 👫 S/O Invoice Data Entry (ABC) 5/22                       | 2/2012                                                                                                    |                            |
|-----------------------------------------------------------|----------------------------------------------------------------------------------------------------|----------------------------|
| Invoice No. C000003 - [1] 14 4<br>1. Header 2. Address 3. | ▶ ▶ [ []]<br>Lines ] <u>4</u> . Totals ]                                                                                                    | Defaults Customer Credit   |
| Invoice Date 5/22/2012 🛅 In                               | woice Type Standard Invoice 💌                                                                                                    | Sales Order Number 0000189 |
| Customer No. 01-ABF<br>Cust PO                            | [나, [ːː American Busi                                                                                                    | ness Futures               |
| Order Status New<br>Ship Date 5/22/2012                   | Apply to Inv #<br>Ship To Addr 2 Americ<br>Terms Code 02 2 2% Ten Da<br>Ship Via UPS BLUE<br>Confirm To John Quinn<br>E-mail artie@abf.com<br>Fax No.<br>Comment<br>Salesperson 0100 Jim K<br>Split Comm. No Split C | Print Invoice              |
| Quic <u>k</u> Print 🕐                                     | *** CORE CHG ***                                                                                                    | Accept Cancel Delete 🔒 🕢   |

| 🎆 5/0 In          | voice Data Entry (ABC                                    | <b>) 5/22/2012</b> |                   |                 |                | _ 🗆 ×  |  |  |
|-------------------|----------------------------------------------------------|--------------------|-------------------|-----------------|----------------|--------|--|--|
| Invoice N         | Invoice No. C000003 🗐 📢 🍕 🕨 🕅 🗂 Defaults Customer Credit |                    |                   |                 |                |        |  |  |
| <u>1</u> . Hea    | ader <u>2</u> . Address                                  | <u>3</u> . Lines   | <u>4</u> . Totals |                 |                |        |  |  |
|                   |                                                          |                    |                   |                 |                |        |  |  |
|                   | <u> ~ann+⊡+</u>                                          | Quick Row          | 1 🎦               | ₽ [             | 123            | 리션생리 * |  |  |
|                   | Item Code                                                | Ordered            | Shipped           | Unit Price      | Extension      | Cd     |  |  |
| 1                 | CORE_ITEM                                                | 2.00               | 2.00              | 15.000          | 30.00          |        |  |  |
| 2                 | /CORE CHARGE                                             | .00                | .00               | .000            | .00            |        |  |  |
| 3                 |                                                          | .00                | .00               | .000            | .00            |        |  |  |
|                   |                                                          |                    |                   |                 |                |        |  |  |
| Des               | cription Core Item                                       |                    | <b>▲</b>          | *** Core Line * | **             |        |  |  |
| War               | ehouse 001                                               |                    |                   |                 |                |        |  |  |
| Unit Of           | f Measure EACH                                           |                    |                   |                 |                |        |  |  |
| Back              | Ordered                                                  |                    | .00               |                 |                |        |  |  |
|                   | <u>a Laural</u>   1                                      |                    |                   |                 | Total Amount   | 30.00  |  |  |
| Quic <u>k</u> Pri | nt 🚯                                                     | *** CO             | RE CHG ***        | Accept          | <u>C</u> ancel |        |  |  |

You are now able to print and update Invoices.

#### **Invoice Printing**

If you want to have the original order number printed for Core Invoices it's necessary to add a Crystal formula. Core Invoice is determined based on the following condition: SO068\_CRPCoreInvoiceAttached\$=isNO\$ AND NOT(NUL(SO068\_CRPLinkedCoreInvoiceNo\$)) AND NOT(NUL(SO068\_CRPCoreSalesOrderNo\$)).

#### Receipt of Cores Entry

**Receipt of Cores Entry** is found on the **Sales Order Shipping** Menu. Enter the next Invoice Number. Select the Return Order by the R.O. Number lookup.

| 🚮 S/O Receipt 🛛                                                                                            | of Cores Data Entry (A                     | BC) 5/22/2012                                                                                                    |         |
|----------------------------------------------------------------------------------------------------|--------------------------------------------|----------------------------------------------------------------------------------------------------|---------|
| Invoice No. 01                                                                                             | 00075 🖓 🔯 📢 🔌                              | ▶ DI                                                                                                    |         |
| <u>1</u> . Header                                                                                          | <u>2</u> . Lines <u>3</u> . 1              | [otals ]                                                                                                    |         |
| Invoice Date                                                                                               | 5/22/2012 In                               | voice Type Credit Memo                                                                                                    |         |
| R.O. Number                                                                                                | 0000189                                    |                                                                                                    |         |
| Customer No.                                                                                               | 01-ABF                                     | American Business Futures                                                                                                    |         |
| Order Status<br>Ship Date<br>Due Date<br>Discount Date<br>Warehouse<br>REPAIR WAR<br>Sales Tax<br>Schedule | 1 Step<br>5/22/2012<br>099<br>CHOUSE<br>VI | Apply to Inv # C000003       American Business Futures         Ship To Addr       2       American Business Futures         Terms Code       01       Net 30 Days         Ship Via       UPS BLUE       FOB         Confirm To       John Quinn       Second         Fax No.       Comment       Salesperson         Salesperson       0100       Jim Kentley |         |
| Quick Print                                                                                                | ]                                          | <u>Accept</u> <u>Cancel</u> <u>D</u> elete                                                                                                    | <br>80: |

The details of the original Core Charge invoice will populate. Go to the Lines tab. The following dialogue box will appear: 21

| S/O Receipt of Cores Data Entry (ABC) 5/22/2012                                                                                                    |     |
|----------------------------------------------------------------------------------------------------|-----|
| Invoice No. 0100075 4 [1] 14 4 6 61<br>1. Header 2. Lines 3. Totals                                                                                                    |     |
| Quick Row 0 2                                                                                                    |     |
| Core Processing     X       Processing     X       Processing     X       Processing     X       Processing     X       Processing     X       Processing     X       Processing     X       Processing     X       Processing     X |     |
| Total Amount                                                                                                    | .00 |
| Quick Print 3                                                                                                    |     |

To receive all Core Charges on the Core Invoice click Yes. Otherwise Click No and manually key in the quantity received.

| ۶. | 5/0 Re                    | ceipt of (         | Cores Data En                | itry (ABC) 5/22/              | 2012     |                   |                |       |
|----|---------------------------|--------------------|------------------------------|-------------------------------|----------|-------------------|----------------|-------|
| In | voice N<br><u>1</u> . Hea | lo. 01000<br>der ] | 075 - [1<br><u>2</u> . Lines | 14 4 🕨 🕅<br><u>3</u> . Totals |          |                   |                |       |
|    |                           |                    |                              | Quick Row                     | 1 💋      |                   |                |       |
|    |                           | lte                | em Code                      | Ordered                       | Shipped  | Unit Price        | Extension      | Cd    |
|    | 1                         | CORE_I             | ТЕМ                          | 2.00                          | 2.00     | 15.000 🗟          | 30.00          |       |
|    | 2                         | /CORE (            | CHARGE                       | .00                           | .00      | .000              | .00            |       |
|    | •                         |                    |                              |                               |          |                   |                | Þ     |
|    | Extend                    | ed Desc            |                              |                               | <b>▲</b> | *** Core Line *** |                |       |
|    | Com                       | ponent             |                              |                               |          |                   |                |       |
|    | Alia:                     | s Item             |                              |                               |          |                   |                |       |
|    | Alias Iti                 | em Desc            |                              |                               | •        |                   |                |       |
| (  | Averag                    | e Cost =           | .000 ) Profit M              | largin % = 100                |          |                   | Total Amount   | 30.00 |
| Qu | uic <u>k</u> Prir         | nt 🥐               |                              |                               |          | Accept            | <u>C</u> ancel |       |

Click on the Totals tab and click Accept.

The Receipt of Cores Entry has now generated a Credit Memo for the Core Charge. Print and Update the Credit Memo on the Sales Order Main menu.

| 👫 S/O Invoice Data Entry (ABC) 5/22                                                                                                    | /2012                                                                                                    |                          |
|----------------------------------------------------------------------------------------------------|----------------------------------------------------------------------------------------------------|--------------------------|
| Invoice No. 0100075                                                                                                    | Defaults Customer Credit                                                                                                    |                          |
| Invoice Date 5/22/2012 In<br>Customer No. 01-ABF<br>Cust P0                                                                                           | voice Type Credit Memo 💌                                                                                                    | Sales Order Number       |
| Order Status 1 Step<br>Ship Date 5/22/2012<br>Due Date<br>Discount Date<br>Warehouse 099<br>REPAIR WAREHOUSE<br>Sales Tax<br>Schedule WI<br>Wisconsin | Apply to Inv #       COUCCS       Americ         Ship To Addr       2       Americ         Terms Code       01       Net 30 Day         Ship Via       UPS BLUE         Confirm To       John Quinn         E-mail       artie@abf.com         Fax No.       Comment         Salesperson       0100       Jim K         Split Comm.       No       Split to | Print Invoice            |
| Quick Print 🛞                                                                                                    | * CORE CREDIT *                                                                                                    | Accept Cancel Delete 🔒 🕢 |

#### Core Bank Receipts

**Core Bank Receipt** checkbox added on the **Header** tab of the Transaction Entry allows indicating the **Receipts Transaction** as **Core Bank Receipt.** 

Check the **Core Bank Receipt** checkbox and select the next Entry Number.

| 🔚 Transaction Entry (ABC) 5/22/2012                                                                                                    | - D × |
|----------------------------------------------------------------------------------------------------|-------|
| Transaction Type     Receipts     Image: Comparison of the second second |       |
| <u>I. Header</u> <u>2</u> . Lines                                                                                                    | 1     |
| Transaction Date 5/22/2012 Tore Bank Receipt                                                                                                    |       |
| Default Warehouse 099 Q REPAIR WAREHOUSE                                                                                                    |       |
| Comment                                                                                                    |       |
|                                                                                                    |       |
|                                                                                                    |       |
|                                                                                                    |       |
|                                                                                                    |       |
| Accept <u>D</u> elete                                                                                                    | 80:   |

Enter the Transaction Date, Default Warehouse and a Comment for the transaction. Go to the Lines tab.

Enter the Core Item Number and the Customer Number. Enter the Quantity. The U/M and Whse default from Inventory Maintenance, you can override this detail if necessary. The Unit Value defaults from Inventory Maintenance, unless you have entered Customer Core Pricing in which that case the Unit Value will default from Customer Core Price Maintenance.

| <b>Transa</b><br>Fransacti<br>Entry Nur | ction Entry (ABC)<br>on Type Receipts<br>nber 0000001 | 5/22/2012<br>II II II II II II II II II II II II II | >()      |           |                     |       |
|-----------------------------------------|-------------------------------------------------------|-----------------------------------------------------|----------|-----------|---------------------|-------|
| <u>1</u> . Hea                          | der <u>2</u> . Lines                                  |                                                     |          |           |                     |       |
|                                         | ें े 🐯 🝷                                              | Quick Row                                           | ]0  VI   |           |                     | =₽.   |
|                                         |                                                       | Item Code                                           | Quantity | Unit Cost | Extension           |       |
| 1                                       | CORE_ITEM                                             |                                                     | 3.00     | 25.000    | 75.00               |       |
| 2                                       |                                                       |                                                     | .00      | .000      | 0.00                |       |
| Ware                                    | shouse 099<br>ed Desc                                 |                                                     |          |           |                     |       |
| Distrib I                               | Required                                              |                                                     |          |           |                     |       |
| Custo                                   | mer No. 01-ABF                                        |                                                     | 4, -     |           |                     |       |
|                                         |                                                       |                                                     |          | Total Ai  | mount               | 75.00 |
|                                         |                                                       |                                                     | [        | Accept Ca | ncel <u>D</u> elete | 80    |

Print the Transaction Journal and Update the Transaction. The Core Bank Receipt will be reflected in the Customer Core Bank as well as in Inventory Inquiry for the Core Item.

### **Core Processing Inquiry Tools**

#### Customer Maintenance / Inquiry

#### **Customer Core Bank:**

Click the **Core Bank Inquiry** button (is available if the Enable Core Bank option is selected in the I/M Options) near the top right hand corner of Customer Maintenance to access the Core Bank. The Customer Core Bank lists all core items specific to the customer that were returned prior to any Core Charges being invoiced to that customer. The Core Items are received into Inventory using a Core Bank Receipt transaction. Core items are stored in the bank to be utilized on future core transactions prior to invoicing the customer for any new Core Charges.

| 🚮 Customer M                 | 1aintenance (ABC) 5/22/2012                                                                                                    |
|------------------------------|----------------------------------------------------------------------------------------------------|
| Customer No.<br>Name         | 01-ABF                                                                                                    |
|                              | 2. Additional 3. Statistics 4. Summary 5. History 5. Invoices 7. Core Inv. 8. Transactions 5. S7Us                                                                                                    |
| Address                      | 2131 N. 14th Street     Image: Code     01     Net 30 Days       Suite 100     Primary Contact     ARTIE JOHN     Artie Johnson       Accounting Department     Ship Code     UPS BLUE     Q                                                                                                    |
| ZIP Code                     | 53205-1204 Primary Ship To 2 Q American Business Future                                                                                                    |
| City                         | Milwaukee State WI Core Terms Code 02 Q 2% Ten Days, Net 30 Days                                                                                                    |
| Country<br>Residential Ad    | USA Q United States of America<br>ddr                                                                                                    |
| Telephone<br>Fax             | (414) 555-4787         Ext         219         Credit Hold         Image: Credit Limit         120,000.00         Image: Credit Limit         120,000.00         Image: Credit Limit         120,000.00         Image: Credit Limit         120,000.00         Image: Credit Limit         120,000.00         Image: Credit Limit         120,000.00         Image: Credit Limit         120,000.00         Image: Credit Limit         120,000.00         Image: Credit Limit         Image: Credit Limit |
| E-mail Addres<br>URL Address | ss artie@abf.com Core Processing Core Pricing                                                                                                    |
| <b>(</b>                     |                                                                                                    |

| 👫 Customer Core Bank |                     |                               | <u>-   ×</u>    |
|----------------------|---------------------|-------------------------------|-----------------|
| ItemCode ∧           | Description         | Core Balance                  | Qty Applied     |
| 1 CORE<br>CORE_ITEM  | 1 Core<br>Core Item | 2.00<br>3.00                  | .00             |
| •                    |                     |                               |                 |
| Search ItemCode      | Begins with         |                               | <u><u> </u></u> |
| C <u>u</u> stom      | (                   | <u>S</u> elect <u>C</u> ancel |                 |
| Found 2 records      |                     |                               |                 |

#### **Customer Core Invoices:**

Click on the **Core Invoices** tab to view only Core Invoice transactions. This option only available if No is selected at Attach Core Charge to Primary Invoice in Core Processing Setup.

| 🚮 Cu | istomer M    | ainte  | nance (#   | ABC) 5/22,            | /2012           |           |                 |                  |        |                |                   | ĺ              | <u>_     ×</u> |
|------|--------------|--------|------------|-----------------------|-----------------|-----------|-----------------|------------------|--------|----------------|-------------------|----------------|----------------|
| Cus  | stomer No.   | D1-ABR | F          |                       | - T             | A EN IM   |                 | > > 🗎            |        | Copy From      | Renum <u>b</u> er | More           |                |
| Nar  | me /         | Americ | an Busine  | ess Futures           |                 |           |                 |                  |        |                |                   |                |                |
| 1    | . Main       | 2. Add | iitional 📄 | <u>3</u> . Statistics | ] <u>4</u> . Su | mmary ]   | <u>5</u> . Hist | ory <u>6</u> . I | nvoice | s 7. Core Inv. | 8. Transacti      | on: <u>9</u> . | S/Os ]         |
|      |              | _      |            |                       |                 |           |                 |                  |        |                |                   |                |                |
|      | nvoice No.   | Inv    | oice Type  | e Inv Da              | ate.⊽_I         | nv Due Da | te [            | Disc Date        |        | Amount         | Discount          | В              | (H)            |
|      | 2000001      | Invo   | oice       | 5/22/2                | 012 6           | /21/2012  | 5               | /22/2012         |        | 30.00          | 0.60              |                |                |
|      | .000002      | Invo   | oice       | 5/22/2                | 012 Б<br>012 Б  | /21/2012  | C<br>B          | /22/2012         |        | 30.00          | 0.60              |                |                |
|      | .000000      |        | UICE       | 512212                | .012 0          | 12172012  |                 | 12212012         |        | 30.00          | 0.00              |                | - 22           |
|      |              |        |            |                       |                 |           |                 |                  |        |                |                   |                |                |
|      |              |        |            |                       |                 |           |                 |                  |        |                |                   |                |                |
|      |              |        |            |                       |                 |           |                 |                  |        |                |                   |                |                |
|      |              |        |            |                       |                 |           |                 |                  |        |                |                   |                |                |
|      | 1            |        |            |                       |                 |           |                 |                  |        |                |                   |                |                |
|      |              | -      |            | 1                     |                 |           |                 |                  |        |                |                   |                |                |
|      | Frans Date / | Tra    | ans Type   | Tran:                 | s Amount        | Pay Date  |                 | Check No.        | F      | ayment Ref     | Cr Card           | RMA N          |                |
| 5    | /22/2012     | Invo   | oice       |                       | 30.00           |           |                 |                  |        |                |                   |                |                |
|      |              |        |            |                       |                 |           |                 |                  |        |                |                   |                |                |
|      |              |        |            |                       |                 |           |                 |                  | _      |                |                   |                |                |
|      | Ba           | lance  |            | Current               |                 | 30 Diays  |                 | 60 D a           | ys     | 90 Days        | 120               | Days           | 🏹 🖗            |
|      | 5            | 8.00   |            | 58.00                 |                 | 0.00      |                 | 0.0              | 0      | 0.00           |                   | 0.00           |                |
|      |              |        |            |                       |                 |           |                 |                  |        |                |                   |                |                |
|      | _            |        |            |                       |                 |           | _               |                  |        |                |                   |                |                |
|      |              |        |            |                       |                 |           |                 |                  |        | Accept Ca      | ncel De           | lete 🛛 🛃       | <b>↓</b>       |
|      |              |        |            |                       |                 |           |                 |                  |        |                |                   |                | يعبد           |

#### Item Maintenance / Inquiry

Item Inquiry for Core Items will display the quantity On Hand, On PO, On SO, On BO, Committed, On WO and Qty Available.

| 🚮 Item In                | quir <mark>y (ABC)</mark> 5/3 | 22/2012             |          |                       |                    |                        |                   | <u>_     ×</u> |
|--------------------------|-------------------------------|---------------------|----------|-----------------------|--------------------|------------------------|-------------------|----------------|
| Item Code<br>Description | CORE_ITEM                     |                     | · ·      | र्ड्ड <b>।</b> ।<br>⊋ | D DI 🗂             |                        |                   | More 💌         |
| <u>1</u> . Mai           | n <u>2</u> . Ado              | litional <u>3</u> . | Quantity | <u>4</u> . History    | <u>5</u> . Transac | tions <u>6</u> . Order | s <u>7</u> . Cost | Detail ]       |
| Standard                 | Unit of Measure               | EACH                |          |                       |                    |                        |                   |                |
| Whse                     | Description                   | On Hand             | On PO    | On SO On              | Bk Com             | mi Available           | In Shipping       | Onl 👧          |
| 001                      | EAST WA                       | .00                 | .00      | .00                   | .00                | .0000.                 | .00               |                |
| 055                      | NEFAIN W                      | 3.00                | .00      | .00                   | .00                | .00 3.00               | .00               |                |
| •                        |                               |                     |          |                       |                    |                        |                   | Þ              |
|                          | On Hand                       | On PO               | On SO    | On Bk Ord             | l Commit           | ed Available           | In Shipping       | Or             |
| Totals                   | 3.00                          | .00                 | .00      | .00                   |                    | 3.00                   | .00               |                |
|                          |                               |                     |          |                       |                    |                        |                   |                |
|                          |                               |                     |          |                       |                    |                        | <u> </u>          | 80             |

Item Inquiry for Parent Items will display the Core Item Attached.

| 👫 Item Inquiry                                                | (ABC) 08/11/2011                                                                                                    |                                  |
|---------------------------------------------------------------|----------------------------------------------------------------------------------------------------|----------------------------------|
| Item Code 6655<br>Description PRI                             | STER STAND WZ BASKET                                                                                                    | More                             |
| <u>1</u> . Main                                               | 2. Additional <u>3</u> . Quantity <u>4</u> . History <u>5</u> . Transactions <u>6</u> . Orders                                                                                                    | 7. Cost Detail                   |
| Product Line<br>Product Type<br>Valuation<br>Procurement      | PS&A       PRINTER SUPPLIES & ACCESS         Finished Good       Weight         Average Cost       Volume         Buy       Inventory Cycle                                                                                            | 1                                |
| Price Code<br>Default Whse<br>Primary Vendor<br>Warranty Code | Allow Back Orders Allow Trade Discount Allocate Landed Cost                                                                                                    | <b>Y</b><br><b>Y</b><br><b>Y</b> |
| Sales<br>Retail Price<br>Standard Price<br>Last Sold          | 179.000     Purchases     Image: Cost Standard Cost Standard Cost Standard Cost Standard Cost Standard Cost Standard Value     Allocated Image: Cost Standard Value       08/11/2011     Image: Cost Standard Value     Standard Value | 81.250<br>.000<br>81.250         |
| Core Rtn Item                                                 | Core Rtn Item CORE_ITEM                                                                                                    | .000                             |

## Reports

The following Sage 100 ERP Standard Reports have been modified to Include, Exclude or show

Both for Core Items or Core Invoices.

Inventory Stock Status Report Inventory Valuation Report Inventory Valuation Report by Period AR Aged Invoice Report\* AR Trial Balance\* AR Cash Expectation Report\* Customer Sales Analysis\* Monthly Sales Report\*

| 👫 Inventory Stock                                   | : Status Rep      | ort (ABC   | ) 5/22/2          | 012           |         |               |                  |                    | <u>- 0 ×</u> |
|-----------------------------------------------------|-------------------|------------|-------------------|---------------|---------|---------------|------------------|--------------------|--------------|
| Report Setting                                      | STANDARD          | nck Status |                   |               |         |               |                  | Sa                 | ve 💌         |
| - Sotting Options                                   | Internety ex      |            | Troport           |               |         |               |                  |                    |              |
|                                                     | Duble             |            | Drint Dor         | nort Cottingo | _       | 1             | Number of        | Copies             | - <b>-</b>   |
| Defends Decest                                      |                   |            | These U           | -l- Dunch     |         | ]             | Callakad         |                    |              |
|                                                     |                   |            | I nree Ho         | ole Punch     |         | ]             | Lollated         | ⊻                  |              |
| Sort Report By                                      | Item Code         |            | •                 |               |         | Core I        | tems to Print    | Include<br>Exclude |              |
| - Options                                           |                   |            |                   |               |         |               |                  | Include<br>Oplu    | - n          |
| Print Zero Balance                                  | s 🔽               | Pri        | nt Wareho         | use Detail    | 2       |               |                  | Toniy              |              |
| Product Types to P<br>All Types<br>Procurement Type | Print<br>Finished | Goods      | F                 | aw Materials  |         | Disco         | ntinued 🔽        | Kits               |              |
| All Types 🔽                                         | Make              |            | Buy 💽             | Subc          | ontract |               | Print Inac       | tive Items         |              |
| Selections                                          |                   |            |                   |               |         |               |                  |                    |              |
| Select Field                                        |                   | Operand    |                   | Value         |         |               |                  |                    |              |
| Item Code                                           |                   | All        | -                 |               |         |               |                  |                    |              |
| Product Line                                        |                   | All        | -                 |               |         |               |                  |                    |              |
| Primary Vendor Nu                                   | umber             | All        | -                 |               |         |               |                  |                    |              |
| Item Description                                    |                   | All        | -                 |               |         |               |                  |                    |              |
| Inventory Cycle                                     |                   | All        | -                 |               |         |               |                  |                    | -            |
| Adobe PDF                                           |                   | -          | Keep W<br>Print [ | /indow Open A | fter    | <u>P</u> rint | Pre <u>v</u> iew | <u>S</u> etup      |              |

\*Only applicable if No is selected at Attach Core Charge to Primary Invoice in Core Processing Setup.

| 👫 Customer Sales    | Analysis (A  | BC) 5/22/2   | 2012              |                   |          |                        |                    |
|---------------------|--------------|--------------|-------------------|-------------------|----------|------------------------|--------------------|
| Report Setting      | STANDARD     |              | ٩                 |                   |          |                        | S <u>a</u> ve 🔻    |
| Description         | Customer Sa  | les Analysis |                   |                   |          |                        |                    |
| - Setting Options - |              |              |                   |                   |          |                        |                    |
| Туре                | Public       | <b>v</b>     | Print Rep         | port Settings     |          | Number of Co           | opies 1 🚽          |
| Default Report      |              |              | Three H           | ole Punch         |          | Collated               |                    |
| Sort Report By      | Customer Nun | ber 🗌        | •                 |                   |          |                        |                    |
| - Options           |              |              |                   |                   |          |                        |                    |
| Fiscal Year         | 20           | 10 💌         |                   |                   |          | Core Invoices to Print | Exclude 💌          |
| Accounting Period   | 05           | 5/31/2010    | •                 |                   |          |                        | Exclude<br>Include |
| C Data to Print     |              |              |                   |                   |          |                        |                    |
| Period to Date Dat  | a 🗹          |              |                   |                   |          |                        |                    |
| Year to Date Data   |              |              |                   |                   |          |                        |                    |
| Prior Year Data     |              |              |                   |                   |          |                        |                    |
| Selections          |              |              |                   |                   |          |                        |                    |
| Select Field        |              | Operand      |                   | Value             |          |                        | <b>_</b>           |
| Customer Number     |              | All          | -                 |                   |          |                        |                    |
| Customer Name       |              | All          | -                 |                   |          |                        |                    |
| Salesperson         |              | All          | -                 |                   |          |                        |                    |
| Customer Type       |              | All          | -                 |                   |          |                        |                    |
| Adobe PDF           |              | <b>_</b>     | Keep W<br>Print [ | /indow Open After | <u> </u> | Print Pre <u>v</u> iew | Setup              |